### CEB CUSTOMER SERVICE PORTAL GUIDELINES

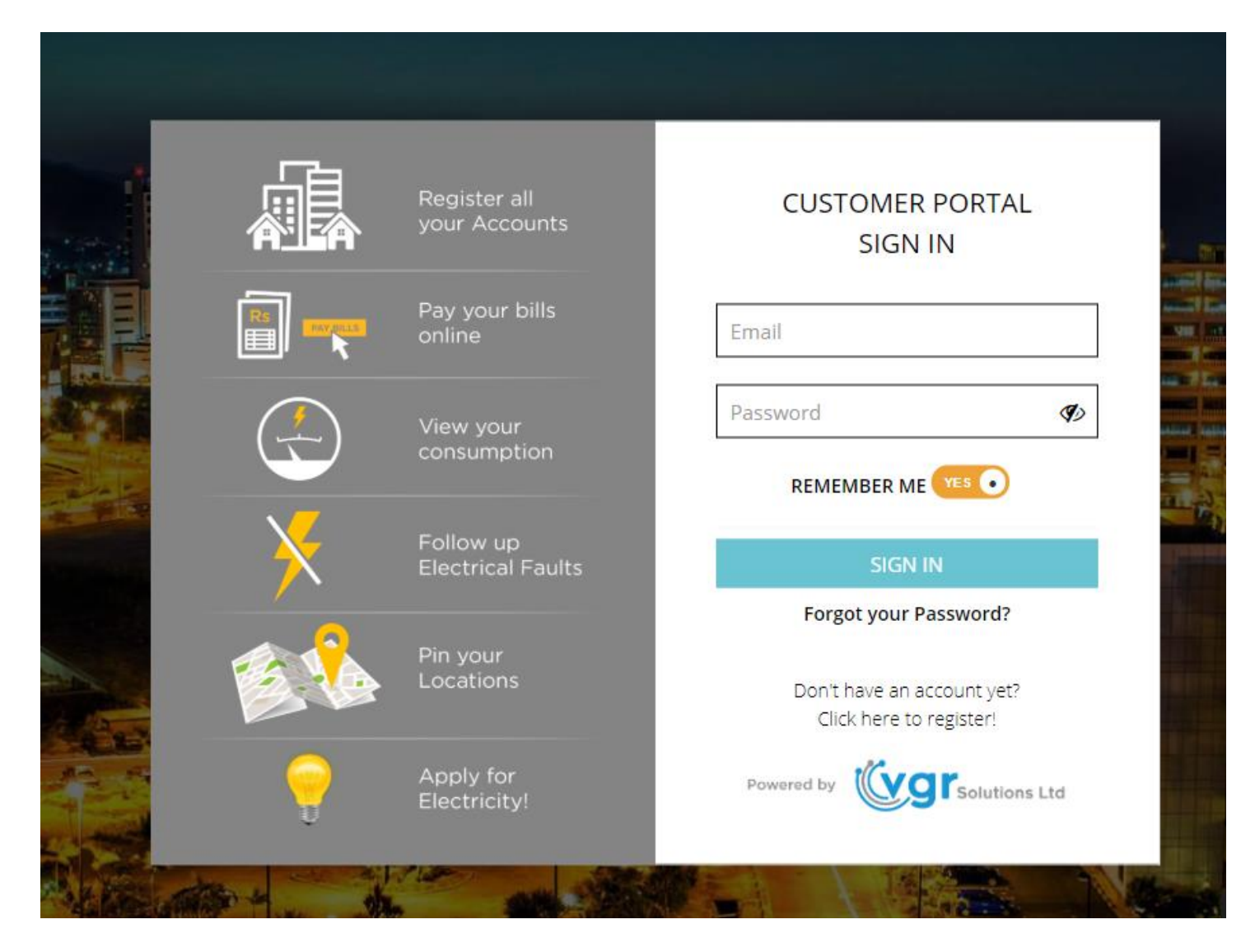

# Contents

| REGISTRATION                              | 3  |
|-------------------------------------------|----|
| ADD YOUR ELECTRICITY ACCOUNT              | 8  |
| YOUR DASHBOARD                            | 9  |
| ADD MORE ELECTRICITY ACCOUNTS             | 10 |
| VIEW DETAILS OF YOUR ELECTRICITY ACCOUNTS |    |
| PAY YOUR BILLS                            | 11 |
| VIEW YOUR BILLS                           | 13 |
| VIEW YOUR STATEMENT OF ACCOUNT            | 14 |
| REPORT A FAULT                            | 22 |
| SEND US YOUR SUGGESTION                   | 23 |
| INPUT YOUR PIN LOCATION                   | 24 |
| INPUT YOUR READING                        | 25 |

### REGISTRATION

#### Click on **CUSTOMER PORTAL** on the upper left corner of CEB website

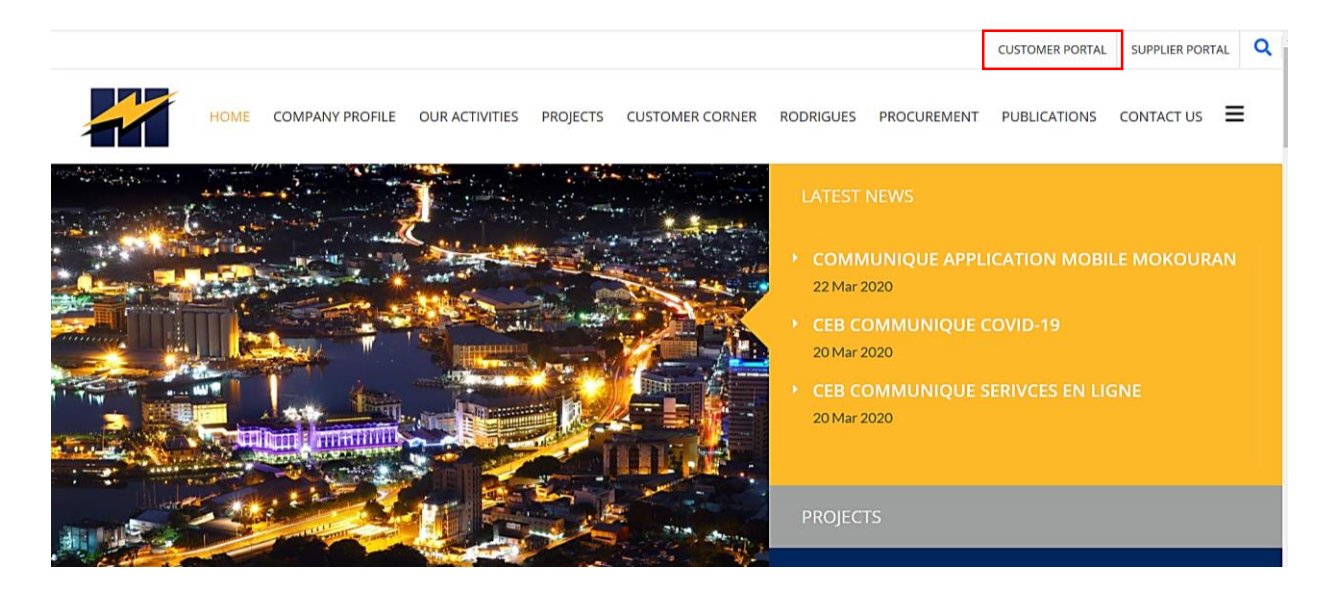

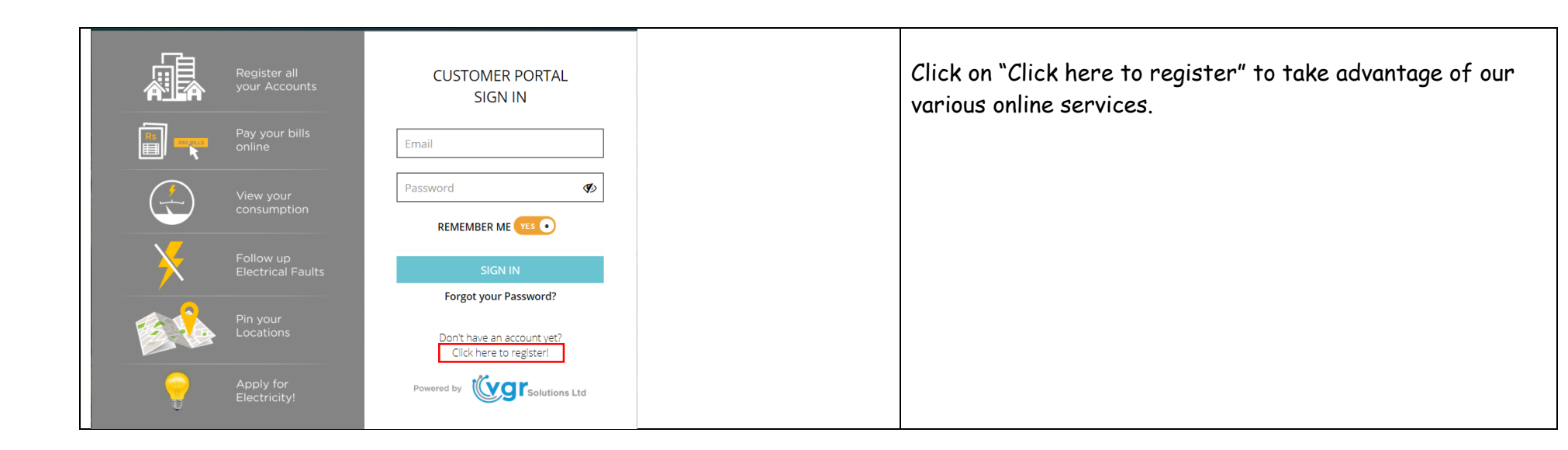

| ▶ Registration                                                                                                    | ×                   |                                  |
|----------------------------------------------------------------------------------------------------|---------------------|----------------------------------|
| Title                                                                                                    | Name                | Put your registration details    |
| MR ¢                                                                                                    | John Smith          | Confirm that You are not a robot |
| Email                                                                                                    | Mobile              |                                  |
| John.smith@gmail.com                                                                                                    | 230 51234567        | V I'm not a robot                |
| Password                                                                                                    | Confirm Password    |                                  |
|                                                                                                    |                     |                                  |
| Password must be at least 8 characters long including at least one<br>Capital Letter. You may use one or more of the following special<br>characters ! @#\$%? to strengthen your password. |                     | Click on                         |
| Please enter a value matching the pattern                                                                                                    |                     |                                  |
| I'm not a robot                                                                                                    |                     |                                  |
| Please ensure that you are using the latest version of Chrome/Firefo                                                                                                    | x for the reCAPTCHA |                                  |
|                                                                                                    | Reset → Submit      |                                  |

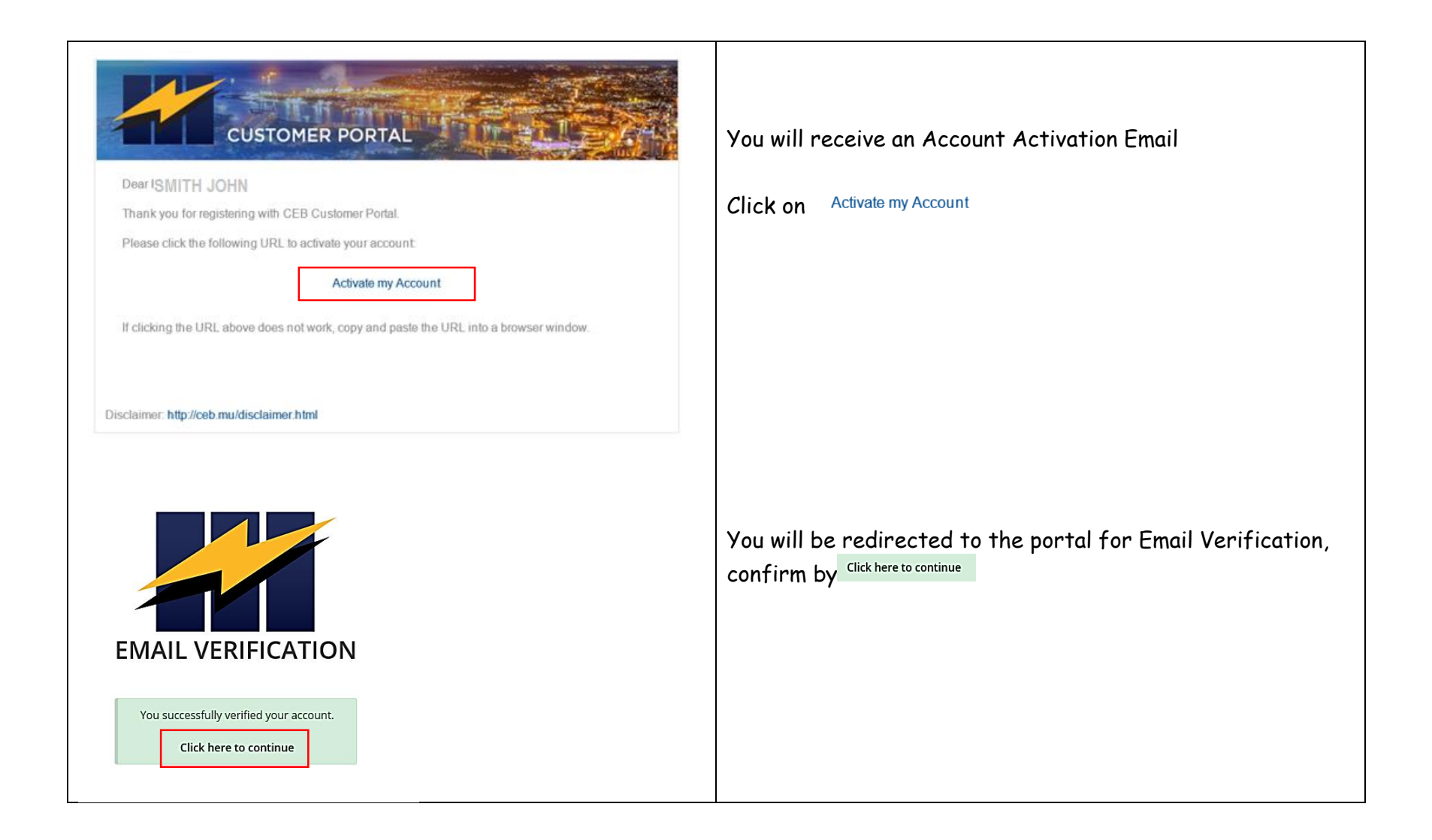

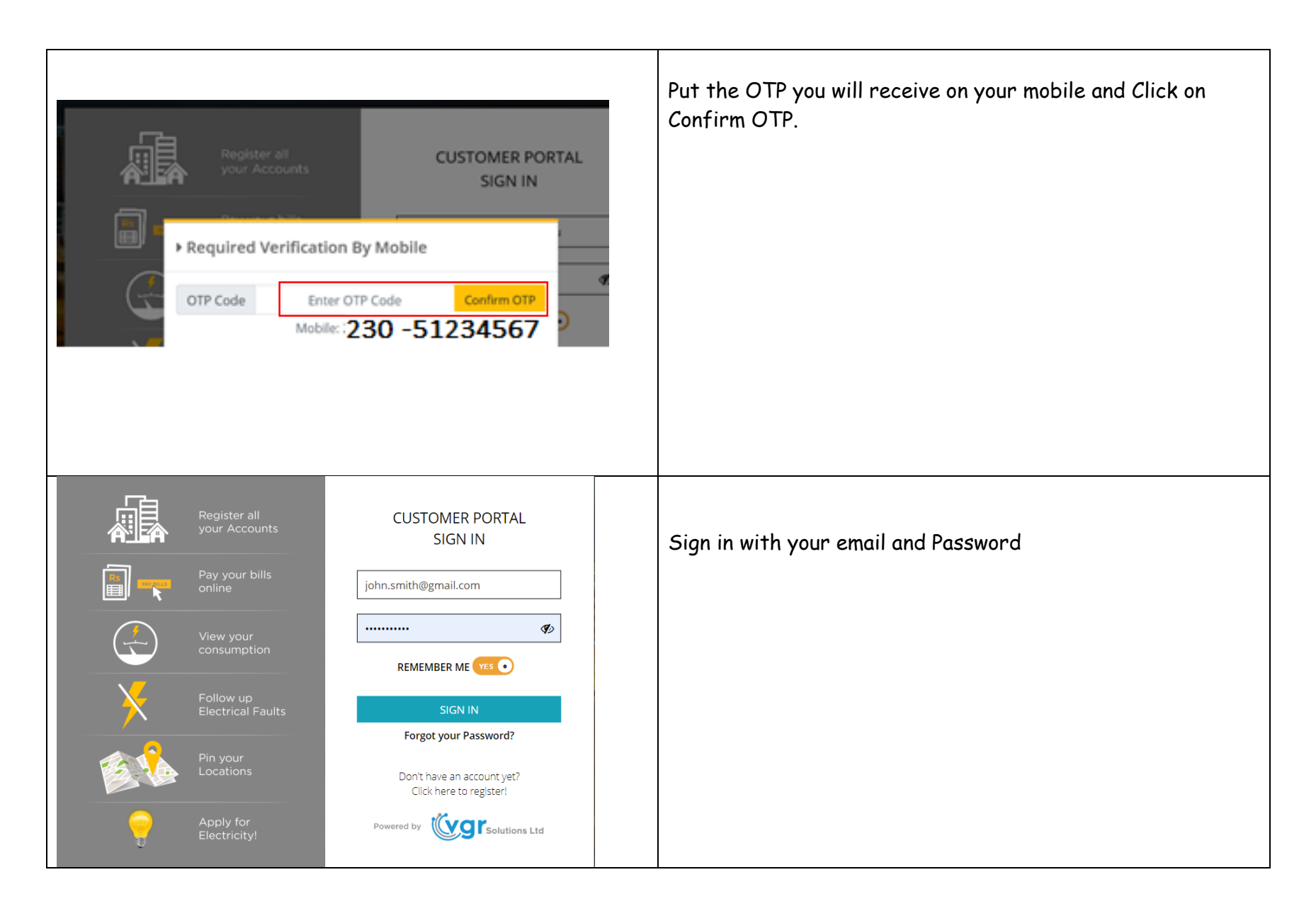

| ADD YOUR ELECTRICITY ACCOUNT                       | Add your Electricity Account.                                                                                                    |
|----------------------------------------------------|----------------------------------------------------------------------------------------------------|
| Q Contract Account Lookup ×                        | <ul> <li>Put your Business Partner Number (refer to<br/>your electricity bill [1])</li> </ul>                                                                                                    |
| Business Partner                                   | NIC or Passport Number                                                                                                    |
| National Identification Number     Please fill out | <ul> <li>Invoice Number (any last 3 invoice number;<br/>refer to your electricity bill [2])</li> </ul>                                                                                                    |
| Invoice Number                                     |                                                                                                    |
| Please enter one of the last 3 invoice numbers     | Click on → Submit                                                                                                    |
| <b>≭</b> Cancel → Submit                           | Corporate Office P.O Box 134 - Rue du Savoir - Cyber City Ebene Tel: 404 2000 - Website: www.ceb.mu Business Regist F07000041 VAT Registratio VAT22000591                                                                                                    |
|                                                    | Invoice No.:         900007841738         2         Date:         03.02.2020         Name:         JAMES CUPIDON           Business Partner:         1179999         1         MRU:         734-06G         Address:         ADDRESS RD, VACOAS           Contract Acct.:         11799999         Tariff         110         Address:         ADDRESS RD, VACOAS           Supply Address         ADDRESS RD, VACOAS         BRN         ADDRESS RD, VACOAS         ADDRESS RD, VACOAS |

#### YOUR DASHBOARD

Welcome to your CSP dashboard! View the details pertaining to your electricity account.

| CUSTOMER PORTAL Dashboard Contract Accounts Application Cases                        |                                          |       |              |                       |                |     |           |                       | SMITH JONH    |
|--------------------------------------------------------------------------------------|------------------------------------------|-------|--------------|-----------------------|----------------|-----|-----------|-----------------------|---------------|
| Dashboard                                                                            |                                          |       |              |                       |                |     |           |                       | Q Contract Lo |
| BP: 0005899 Name: JOHN SMITH - Contract Account: 000109410072 - Address: AVE CAPUCIN | E QUATRE BORNES                          |       |              |                       |                |     |           |                       |               |
| Business Partner 00005899                                                            | Address<br>Ave Capucine<br>Quatre Bornes | Ó     |              | Meter No<br>#07106356 |                | •   | A         | mount Due<br>2,920.00 | E             |
| Last Consumption Billed                                                              |                                          |       |              | Cons                  | sumption Trend |     |           |                       |               |
| Latest Meter Reading recorded 31.760                                                 | 500                                      |       |              |                       |                |     |           |                       |               |
| Next Meter Reading Visit 2020-04-29                                                  | 400                                      |       |              |                       |                |     |           |                       |               |
| Projected Meter Reading 32,311                                                       | 200                                      |       |              |                       |                |     |           |                       |               |
|                                                                                      | 100 Ap                                   | r May | Jun          | Jul 4                 | ug Sep         | Oct | Nov       | Dec                   | Jan 2020      |
| REPORT A FAULT                                                                       | Ę                                        | SL    | JGGESTIONS   |                       | ۵              |     | QUEUE LEM | NGTH                  |               |
| ✿ PIN LOCATION                                                                       | Ē                                        | INPUT | YOUR READING |                       |                |     |           |                       |               |

## ADD MORE ELECTRICITY ACCOUNTS

| You may add more Electricity A                                                                 | Accounts by clicking on              | <b>Q</b> Contract     | : Lookup                             |                                                                                   |
|------------------------------------------------------------------------------------------------|--------------------------------------|-----------------------|--------------------------------------|-----------------------------------------------------------------------------------|
| CUSTOMER PORTAL Dashboard Contract Accounts Applica                                            | ion Cazes                            |                       |                                      | ≗ SMITH JOHN →<br>Q Contract Lookup                                               |
| VIEW DETAILS OF YOUR E                                                                         | LECTRICITY ACCOU                     | NTS                   |                                      | On the <b>Contract Accounts</b> tab, you will see your list of contract accounts. |
| CUSTOMER PORTAL Dashboa                                                                        | rd Contract Accounts Application     | on Cases              | 5                                    | Click on a Contract Account Number<br>to view<br>• your upaid bills               |
| Q Contract Account, Busines                                                                    | Q Search                             |                       |                                      | <ul><li> all your bills and</li><li> statement of account</li></ul>               |
| Contract Account         Business Partner# ⇒           1         000109410072         00005899 | Name $\Rightarrow$ N<br>JOHN SMITH # | Meter# ≑<br>¢07106356 | Address  AVE CAPUCINE, QUATRE BORNES |                                                                                   |
| 25 • • • • • • • • • • • • • • • • • • •                                                       |                                      |                       |                                      | ia.                                                                               |
|                                                                                                |                                      |                       |                                      |                                                                                   |

| АУ                   | YOUR            | BILLS             |             |                                |                                                   |                                                                           |
|----------------------|-----------------|-------------------|-------------|--------------------------------|---------------------------------------------------|---------------------------------------------------------------------------|
| ONTRA                | T ACCOUNT: 0001 | 109410072 / CONTR | RACT NAME:  | JOHN SMITH                     |                                                   |                                                                           |
| Business<br>00005899 | Partner         |                   |             | <b>Meter No.</b><br>#07106356  | Address<br>AVE CAPUCINE, QUATRE BORNES            | You can view the list of bills y have not paid in <sup>S Open Items</sup> |
| oper                 | ltems 📗 In      | voices 📋 Sta      | tement of A | Account                        |                                                   | Choose the bills you want to p                                            |
| t of Ope             | n Items         |                   |             |                                |                                                   |                                                                           |
|                      |                 |                   |             |                                | Outstanding Items                                 | Click on Pay                                                              |
|                      | Posting Date 🔺  | Doc No. 🗢         | Item ‡      | Description 🗢                  | Due Date $	hightarrow$ Amount $	hightarrow$       |                                                                           |
|                      | 2020-03-24      | 390009349040      | 0001        | Consumption billing receivable | 2020-04-23 2,920.00                               |                                                                           |
|                      |                 |                   |             | Amount to Pay                  | 0 Pay<br>Max. Amt per transaction:<br>Rs 3.000.00 |                                                                           |
|                      |                 |                   |             | Order Id                       | CEB-26032020120931                                |                                                                           |
|                      |                 |                   |             |                                |                                                   |                                                                           |

| I ACCEPT THE TERMS & CONDITIONS AND   PAY MUR 2052   To CEB   Credit Card Number   MM YY   CVU   PAY NOW     PAY NOW     PAY NOW <th></th> <th>Accept terms &amp; Conditions.<br/>Put your Credit Card Number details<br/>Click on PAY NOW</th> |                                       | Accept terms & Conditions.<br>Put your Credit Card Number details<br>Click on PAY NOW |
|----------------------------------------------------------------------------------------------------|---------------------------------------|---------------------------------------------------------------------------------------|
| Order ID:       CEB21102019133224         Customer Name:       JOHN SMITH         Address:       AVE CAPUC. Q. BORNES                                                                                                    | BP: 00005899<br>Account: 000109410072 | You will receive a Payment<br>Confirmation email                                      |
| 390009001577                                                                                                    | Amount (Rs)                           |                                                                                       |
|                                                                                                    | Price (VAT Incl.) Rs. 1003            |                                                                                       |
|                                                                                                    |                                       |                                                                                       |

| W<br>C                          | YOUR BIL                                                                                                    | LS<br>PORTAL Da<br>counts                                                                                                    | ashboard Contr                                                                                                    | ract Accounts Ap                                                                                                    | plication Cases                                                                            |                                                                                                    |                                 | You can view all your<br>bills on the <sup>Invoices</sup><br>tab.<br>Click on <sup>III</sup> to see you<br>bill details |
|---------------------------------|----------------------------------------------------------------------------------------------------|----------------------------------------------------------------------------------------------------|----------------------------------------------------------------------------------------------------|----------------------------------------------------------------------------------------------------|--------------------------------------------------------------------------------------------|----------------------------------------------------------------------------------------------------|---------------------------------|----------------------------------------------------------------------------------------------------|
| со                              | NTRACT ACCOUNT                                                                                                    | T: 000109410072 / 0                                                                                                    | CONTRACT NAME:                                                                                                    | JOHN SMITH                                                                                                    |                                                                                            |                                                                                                    |                                 |                                                                                                    |
| Bu<br>00                        | siness Partner<br>005899                                                                                                    |                                                                                                    | <br>;                                                                                                    | <b>Meter No.</b><br>#07106356                                                                                                    |                                                                                            | Ad<br>AVE CAPU                                                                                                    | <sup>dress</sup><br>CINE, QUATR | E BORNES                                                                                                    |
| ľ                               | Open Items                                                                                                    | Invoices                                                                                                    | Statement of A                                                                                                    | ccount                                                                                                    |                                                                                            |                                                                                                    |                                 |                                                                                                    |
|                                 |                                                                                                    |                                                                                                    |                                                                                                    |                                                                                                    |                                                                                            |                                                                                                    |                                 |                                                                                                    |
|                                 | Invoice No. 🗢                                                                                                    | Start Period 🗢                                                                                                    | End Period 🗢                                                                                                    | Billing Period 🕶                                                                                                    | Amount 🌩                                                                                   | Due Date ≑                                                                                                    |                                 |                                                                                                    |
| 1                               | Invoice No. \$<br>950007845197                                                                                                    | Start Period \$ 30 Jan 2020                                                                                                    | End Period \$<br>28 Feb 2020                                                                                                    | Billing Period -<br>Feb 2020                                                                                                    | Amount \$<br>2,920.00                                                                      | Due Date 🖨<br>23 Apr 2020                                                                                         | Þ                               |                                                                                                    |
| 1<br>2                          | Invoice No.<br>950007845197<br>200007910435                                                                                                    | Start Period <b>a</b><br>30 Jan 2020<br>31 Dec 2019                                                                                                    | End Period<br>28 Feb 2020<br>29 Jan 2020                                                                                                    | Billing Period -<br>Feb 2020<br>Jan 2020                                                                                                    | Amount \$<br>2,920.00<br>3,052.00                                                          | Due Date \$<br>23 Apr 2020<br>19 Mar 2020                                                                         | 2                               |                                                                                                    |
| 1<br>2<br>3                     | Invoice No.<br>950007845197<br>200007910435<br>950007747547                                                                                                    | Start Period \$           30 Jan 2020           31 Dec 2019           30 Nov 2019                                                                                                    | End Period<br>28 Feb 2020<br>29 Jan 2020<br>30 Dec 2019                                                                                                    | Billing Period  Feb 2020 Jan 2020 Dec 2019                                                                                                    | Amount<br>2,920.00<br>3,052.00<br>3,341.00                                                 | Due Date \$ 23 Apr 2020 19 Mar 2020 20 Feb 2020                                                                   | 2<br>2<br>2                     |                                                                                                    |
| 1<br>2<br>3<br>4                | Invoice No.<br>950007845197<br>200007910435<br>950007747547<br>150007686771                                                                                       | Start Period ◆           30 Jan 2020           31 Dec 2019           30 Nov 2019           31 Oct 2019                                                                                 | <ul> <li>End Period \$</li> <li>28 Feb 2020</li> <li>29 Jan 2020</li> <li>30 Dec 2019</li> <li>29 Nov 2019</li> </ul>                                                                | Billing Period Feb 2020Jan 2020Dec 2019Nov 2019                                                                                                | Amount<br>2,920.00<br>3,052.00<br>3,341.00<br>1,450.00                                     | Due Date \$ 23 Apr 2020 19 Mar 2020 20 Feb 2020 22 Jan 2020                                                       | 2<br>2<br>2<br>2<br>2<br>2      |                                                                                                    |
| 1<br>2<br>3<br>4<br>5           | Invoice No. \$         950007845197         200007910435         950007747547         150007686771         100007662736                                           | <ul> <li>Start Period ◆</li> <li>30 Jan 2020</li> <li>31 Dec 2019</li> <li>30 Nov 2019</li> <li>31 Oct 2019</li> <li>01 Oct 2019</li> </ul>                                            | <ul> <li>End Period \$</li> <li>28 Feb 2020</li> <li>29 Jan 2020</li> <li>30 Dec 2019</li> <li>29 Nov 2019</li> <li>30 Oct 2019</li> </ul>                                           | Billing PeriodFeb 2020Jan 2020Dec 2019Nov 2019Oct 2019                                                                                         | Amount<br>2,920.00<br>3,052.00<br>3,341.00<br>1,450.00<br>1,499.00                         | Due Date<br>23 Apr 2020<br>19 Mar 2020<br>20 Feb 2020<br>22 Jan 2020<br>19 Dec 2019                               |                                 |                                                                                                    |
| 1<br>2<br>3<br>4<br>5<br>6      | Invoice No. ↓         950007845197         200007910435         950007747547         150007686771         100007662736         200007718377                       | Start Period ◆         30 Jan 2020         31 Dec 2019         30 Nov 2019         31 Oct 2019         01 Oct 2019         31 Aug 2019                                                 | <ul> <li>End Period \$</li> <li>28 Feb 2020</li> <li>29 Jan 2020</li> <li>30 Dec 2019</li> <li>29 Nov 2019</li> <li>30 Oct 2019</li> <li>30 Sep 2019</li> </ul>                      | Billing Period Feb 2020Jan 2020Dec 2019Nov 2019Oct 2019Sep 2019                                                                                | Amount ♦<br>2,920.00<br>3,052.00<br>3,341.00<br>1,450.00<br>1,499.00<br>1,302.00           | Due Date<br>23 Apr 2020<br>19 Mar 2020<br>20 Feb 2020<br>22 Jan 2020<br>19 Dec 2019<br>21 Nov 2019                |                                 |                                                                                                    |
| 1<br>2<br>3<br>4<br>5<br>6<br>7 | Invoice No. \$         950007845197         200007910435         950007747547         150007686771         100007662736         200007718377         200007669087 | <ul> <li>Start Period \$</li> <li>30 Jan 2020</li> <li>31 Dec 2019</li> <li>30 Nov 2019</li> <li>31 Oct 2019</li> <li>01 Oct 2019</li> <li>31 Aug 2019</li> <li>01 Aug 2019</li> </ul> | <ul> <li>End Period \$</li> <li>28 Feb 2020</li> <li>29 Jan 2020</li> <li>30 Dec 2019</li> <li>29 Nov 2019</li> <li>30 Oct 2019</li> <li>30 Sep 2019</li> <li>30 Aug 2019</li> </ul> | Billing Period •          Feb 2020          Jan 2020          Dec 2019          Nov 2019          Oct 2019          Sep 2019          Aug 2019 | Amount<br>2,920.00<br>3,052.00<br>3,341.00<br>1,450.00<br>1,499.00<br>1,302.00<br>1,003.00 | Due Date<br>23 Apr 2020<br>19 Mar 2020<br>20 Feb 2020<br>22 Jan 2020<br>19 Dec 2019<br>21 Nov 2019<br>23 Oct 2019 |                                 |                                                                                                    |

| VIE      | W YOUR S                                   | View your State<br>of Account by<br>clicking on the | ment |                                              |            |               |                         |             |                                                 |             |
|----------|--------------------------------------------|-----------------------------------------------------|------|----------------------------------------------|------------|---------------|-------------------------|-------------|-------------------------------------------------|-------------|
| С        | ONTRACT ACCOU                              | NT: 000109410072 /                                  | CONT | RACT NAME: JOHN SMITH                        |            |               |                         |             | Statement of Account                            | tab         |
| Ви<br>0( | usiness Partner<br>0005899<br>ú Open Items | Invoices                                            | 🔒 St | Meter No.<br>#07106356<br>atement of Account | 5          |               | Address<br>AVE CAPUCINE | , QUATRE B( | You can Print Pre<br>your Statement<br>Account. | eview<br>of |
| Fi       | rom 2                                      | 019-09-26                                           | То   | 2020-03-26                                   | Q Search   | Print Preview | ]                       |             |                                                 |             |
|          | Date 🔺                                     | Document No. 🕯                                      |      | Description ≑                                | Due Date ≑ | Debit 🗢       | Credit 🗢                | Balan       |                                                 |             |
| 1        | 2019-09-26                                 |                                                     |      | Opening Balance                              |            | 1003.0        | 0.0                     | 10          |                                                 |             |
| 2        | 2019-10-22                                 | 130002187852                                        |      | Incoming Payment                             |            | 0.0           | -1003.0                 |             |                                                 |             |
| 3        | 2019-10-22                                 | 310009061242                                        |      | Consumption billing receivable               | 2019-11-21 | 1302.0        | 0.0                     | 13          |                                                 |             |
| 4        | 2019-11-19                                 | 330009131392                                        |      | Consumption billing receivable               | 2019-12-19 | 1499.0        | 0.0                     | 28          |                                                 |             |
| 5        | 2019-11-20                                 | 100002021321                                        |      | Incoming Payment                             |            | 0.0           | -1302.0                 | 14          |                                                 |             |
| 6        | 2019-12-17                                 | 160002328562                                        |      | Incoming Payment                             |            | 0.0           | -1499.0                 |             |                                                 |             |
| 7        | 2019-12-23                                 | 350009158518                                        |      | Consumption billing                          | 2020-01-22 | 1450.0        | 0.0                     | 14          |                                                 |             |
|          |                                            |                                                     |      |                                              |            |               |                         |             |                                                 |             |

|                                                                                                    | usiness<br>VAT                               | s Registration No.<br>F07000041<br>I Registration No.<br>VAT22000591 |            |               |       |        |              |  |  |
|----------------------------------------------------------------------------------------------------|----------------------------------------------|----------------------------------------------------------------------|------------|---------------|-------|--------|--------------|--|--|
| Name:       JOHN SMITH         Supply Address:       AVE CAPUCINE, QUATRE BORNES         Contract:       00005988         Business Partner:       000109410072 |                                              |                                                                      |            |               |       |        |              |  |  |
| Date                                                                                                    | Document No.                                 | Description                                                          | Due Date   | Debit (Rs)    | Credi | t (Rs) | Balance (Rs) |  |  |
| 2019-09-26                                                                                                    |                                              | Opening Balance                                                      |            | 1003.0        |       | 0.0    | 1003.0       |  |  |
|                                                                                                    | 130002187852                                 | Incoming Payment                                                     |            | 0.0           | -1    | 003.0  | 0.0          |  |  |
| 2019-10-22                                                                                                    |                                              | Consumption billing receivable                                       | 2019-11-21 | 1302.0        |       | 0.0    | 1302.0       |  |  |
| 2019-10-22<br>2019-10-22                                                                                                    | 310009061242                                 |                                                                      |            |               |       | 0.0    | 2801.0       |  |  |
| 2019-10-22<br>2019-10-22<br>2019-11-19                                                                                                    | 310009061242<br>330009131392                 | Consumption billing receivable                                       | 2019-12-19 | 1499.0        |       | 0.0    |              |  |  |
| 2019-10-22<br>2019-10-22<br>2019-11-19<br>2019-11-20                                                                                                    | 310009061242<br>330009131392<br>100002021321 | Consumption billing receivable<br>Incoming Payment                   | 2019-12-19 | 1499.0<br>0.0 | -1    | 302.0  | 1499.0       |  |  |

| CUSTOMER PORTAL Dashboard Contract Accounts Application Cases                                                                                                    | L JOHN SMITH Click on the Application     |
|----------------------------------------------------------------------------------------------------|-------------------------------------------|
| Application                                                                                                    |                                           |
| Q enter your keyword     Image: To mail the search mail the search m | Click on Click on Create New to apply for |
| Reference *         Date \$         Type \$         Name \$         Address \$         Load (WATTS):         Status \$                                                                                                    | electricity.                              |
| 25 V N A Page 0 of 0 > N O                                                                                                    | Displaying 0 to 0 of 0 items              |

| Application                                                                                                    |                                       | × | Put all the    |
|----------------------------------------------------------------------------------------------------|---------------------------------------|---|----------------|
|                                                                                                    |                                       |   | details        |
| Type *                                                                                                    | Full Name *                           |   | regarding your |
| RESIDENTIAL \$                                                                                                    | JOHN SMITH                            |   | application.   |
| Business Partner *                                                                                                    | Contact Name *                        |   |                |
| 0000333997 \$                                                                                                    |                                       |   | Click on       |
| Address *                                                                                                    | Post Code *                           |   | Browse         |
|                                                                                                    |                                       |   | to upload all  |
| Customer Service nearest to you *                                                                                                    | Land Line Number *                    |   | required       |
| ÷                                                                                                    |                                       |   | documents.     |
| Mobile Number *                                                                                                    | Fax Number                            |   |                |
| 57777777                                                                                                    |                                       |   | Click on       |
| Empli d                                                                                                    | Dumana #                              |   | → Submit to    |
| inhe smith@smail.com                                                                                                    | rurpose *                             |   | submit your    |
| Journal Country of Country of Cou |                                       |   | application.   |
| Load (WATTS) *                                                                                                    | Surface Area (Square Meter) *         |   |                |
|                                                                                                    |                                       |   |                |
| Location Map *                                                                                                    |                                       |   |                |
| q                                                                                                    |                                       |   |                |
| Land Marks (to identify your location) *                                                                                                    |                                       |   |                |
|                                                                                                    |                                       |   |                |
|                                                                                                    | //                                    |   |                |
| Please provide the following documents:                                                                                                    |                                       |   |                |
| <ul> <li>National Identity Card of the applicant or Passport ID;</li> <li>A copy of the title deed of the property where application for new supply is being made;</li> </ul>                                                                                                    |                                       |   |                |
| <ul> <li>Or a copy of the Lease Agreement, if applicant is a resident of State Land;</li> <li>Or a copy of the transcription, if the land has been transcribed to the applicant;</li> </ul>                                                                                                    |                                       |   |                |
| <ul> <li>Or a letter of authorization*from the landlord if the applicant is a tenant. A copy of the landli</li> <li>Building and Land Use Permit for the said premises, wherever applicable;</li> <li>A line of the dated ad letter and the application and the same and the Marco and Same and Same and</li></ul>    | rd's title deed is also needed in thi |   |                |
| <ul> <li>A list of the declared electrical appliances to be connected in waits or kilowaits.</li> </ul>                                                                                                    |                                       |   |                |
|                                                                                                    |                                       |   |                |
|                                                                                                    |                                       |   |                |
| Please                                                                                                    | upload your documents                 |   |                |
|                                                                                                    |                                       |   |                |
|                                                                                                    |                                       |   |                |
| Select files                                                                                                    | Browse                                | - |                |
|                                                                                                    |                                       |   |                |
|                                                                                                    | × Cancel → Subm                       |   |                |

| CUSTOMER PORTAL Dashboard Contract Accounts Application                                                                                                    | JOHN SMITH<br>▲ JOHN SMITH   | On the Cases tab<br>Click on<br>+ Create New |
|----------------------------------------------------------------------------------------------------|------------------------------|----------------------------------------------|
| Cases                                                                                                    | Create New                   | to send us a query<br>or a complaint         |
| Q     enter your keyword     Image: Constraint of the second second seco | Status OPEN C Search         |                                              |
| Reference \$     Contract# \$     Type \$     Subject \$     Date Opened •                                                                                                    | SAP Ref  Status 🗘            |                                              |
| 25 V H 4 Page 0 of 0 V 1 O                                                                                                    | Displaying 0 to 0 of 0 items |                                              |

| New Ticket ×                    |          | Fill in the form.  |
|---------------------------------|----------|--------------------|
| Contract Account                |          | Click on           |
| •                               |          | Browse             |
| Address                         |          | to                 |
|                                 |          | attachment.        |
| Type                            |          |                    |
| ¢                               |          | Click on           |
| Subject                         |          | → Submit to        |
| Subject •                       |          | submit your query. |
| Custemer Service pagreet to you |          |                    |
|                                 |          |                    |
| Description                     |          |                    |
| Description                     |          |                    |
|                                 |          |                    |
|                                 |          |                    |
| Attachmente                     |          |                    |
| Select files                    |          |                    |
| PDF, JPG, PNG AND DOC           | <b>_</b> |                    |
|                                 |          |                    |
|                                 |          |                    |
| ★ Cancel → Submit               |          |                    |
|                                 | ]~=      |                    |
|                                 |          |                    |
|                                 |          |                    |
|                                 |          |                    |
|                                 |          |                    |
|                                 |          |                    |

| CUSTOMER PORTAL Dashboard Contract Accounts Application<br>Cases<br>Cases<br>Center your keyword<br>Reference © Contract# © Type © Subject ©<br>25 • M & Page 0 of 0 • M 0                  | Cases     Image: Cases       Type     ALL +       Status     OPEN +       Date Opened +     SAP Ref +       Status +     Image: Cases | → JOHN SMITH →<br>→ JOHN SMITH<br>john.smith@gmail.com<br>Mobile: 51234567<br>Date Registered: 11 Jul 2019<br>→ Change Password<br>↔ Sign Out | Click on Your<br>name on the<br>upper right<br>corner.<br>Click on<br>Change<br>Password.<br>The following |
|----------------------------------------------------------------------------------------------------|----------------------------------------------------------------------------------------------------|----------------------------------------------------------------------------------------------------|----------------------------------------------------------------------------------------------------|
| Enter current password, new password and confirm new Click on submit to change password.                                                                                                    | password.                                                                                                    |                                                                                                    | screen will<br>appear.                                                                                     |
| Current Password                                                                                                    | <b>I</b>                                                                                                    |                                                                                                    |                                                                                                    |
| New Password                                                                                                    |                                                                                                    |                                                                                                    |                                                                                                    |
| New Password                                                                                                    | (I)                                                                                                    |                                                                                                    |                                                                                                    |
| Password must be at least 8 characters long including at least one Capital Le<br>You may use one or more of the following special characters <b>!@#\$%?</b> to<br>strengthen your password. | tter.                                                                                                    |                                                                                                    |                                                                                                    |
| Confirm New Password                                                                                                    |                                                                                                    |                                                                                                    |                                                                                                    |
| Confirm New Password                                                                                                    | <b>A</b>                                                                                                    |                                                                                                    |                                                                                                    |
| × Close → Su                                                                                                    | bmit                                                                                                    |                                                                                                    |                                                                                                    |

Back to your Dashboard !

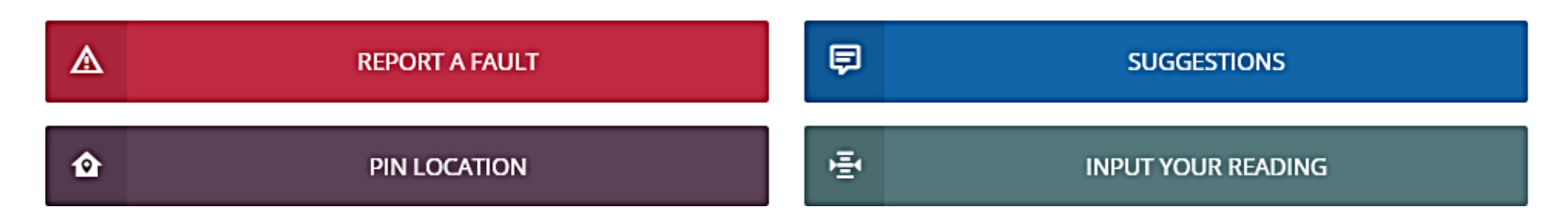

| REPORT A FAULT |                                                                                                    |
|----------------|----------------------------------------------------------------------------------------------------|
| REPORT A FAULI | You need to fill all the fields on the screen.<br>Mandatory fields are denoted by an *<br>Click<br>Click on sum to report your fault |
| SUBMIT         |                                                                                                    |

## SEND US YOUR SUGGESTION

| SUGGESTIONS                    |                                                         |
|--------------------------------|---------------------------------------------------------|
| Suggestions ×                  | We would like to hear your suggestion to improve o      |
| Title                          | service, write to us!                                   |
| Suggestion Title               |                                                         |
| 0000962005 \$                  | You need to fill all the fields on the screen.          |
| Phone Number                   |                                                         |
| 55512345<br>Description        | Click on to send your suggestion                        |
| Put details of your suggestion | , 55                                                    |
|                                | Click on <i>*</i> <sup>Cancel</sup> to exit the screen. |
| <b>≭</b> Cancel → Submit       |                                                         |

## INPUT YOUR PIN LOCATION

| PIN LOCATION      |                                                                                 |
|-------------------|---------------------------------------------------------------------------------|
| ✿ Pin Location ×  | Tell us where your meter is exactly for us to improve our service delivery time |
| Latitude          | Click on <b>Pret Location</b> to open Google Map                                |
| Longitude         |                                                                                 |
|                   | Pin you location.                                                               |
| Get Location      | Google Map - Pin Location -26.256579935291799, 57.507796105957834 OK            |
| × Cancel → Submit | Click on OK.                                                                    |
|                   | The screen now contains your location coordinates.                              |
|                   | ♠ Pin Location ×                                                                |
|                   | Latitude                                                                        |
|                   | -20.256579935291793                                                             |
|                   | 57.507796105957034                                                              |
|                   | Q Get Location                                                                  |
|                   | ★ Cancel → Submit                                                               |
|                   | Click on → Submit to save your coordinates.                                     |

## INPUT YOUR READING

| NPUT YOUR READING                                       |                                                                                                    |
|---------------------------------------------------------|----------------------------------------------------------------------------------------------------|
| +≣+ Input Reading ×<br>Add Reading                      | You may wish to send us the reading of your meter.<br>Click on +Add Reading to add the reading from your meter. |
|                                                         | Enter the Reading Date (Day on which you note the reading).                                                     |
|                                                         | Enter the Reading value (Number obtained from your meter)                                                       |
| 25 • 14 4 Page 0 of 0 • H 0 Displaying 0 to 0 of 0 item | Click on Submit to save the data.                                                                               |